# Manual del ALUMNO

GUÍA RÁPIDA

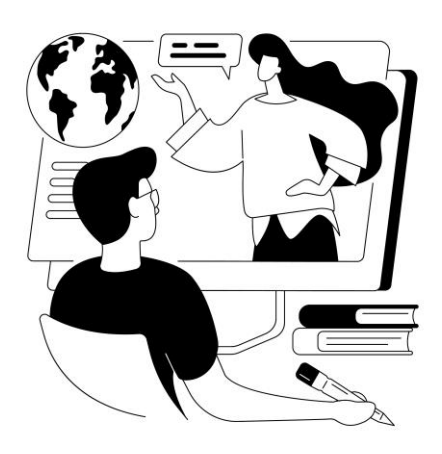

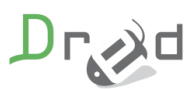

Diseño de Recursos Educativos

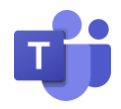

#### CONTENIDO

| ¿Qué es Teams?                                                        |
|-----------------------------------------------------------------------|
| Entrar a una reunión en Teams 2                                       |
| Dentro de la reunión de Teams5                                        |
| ¿Qué ocurre si accedemos al mismo aula virtual de hace una semana?7   |
| ¿Dónde se almacenan las grabaciones?7                                 |
| ¿Dónde puedo ver las grabaciones? 8                                   |
| ¿Qué ocurre si no Funcionan el micro o la cámara al conectarme?       |
| Tips para que los estudiantes aprovechen las clases de aula virtual10 |
| Contacto                                                              |

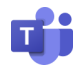

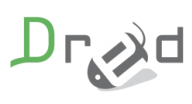

# ¿Qué es Teams?

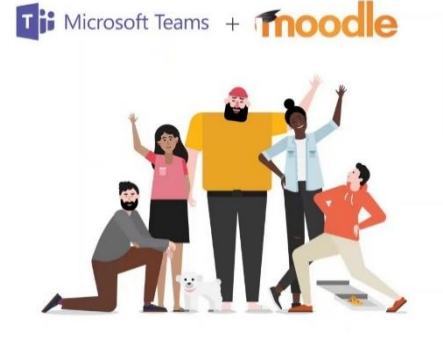

Microsoft Teams es una plataforma unificada de comunicación y colaboración que combina chat, reuniones de video, almacenamiento de archivos (incluida la colaboración en archivos) e integración de aplicaciones.

## Entrar a una reunión en Teams

Para entrar a una reunión convocada en Teams, tenemos que acceder a la acción formativa en la que estás matriculado y acceder al recurso de **Aula Virtual** previamente creado por la administración de la plataforma.

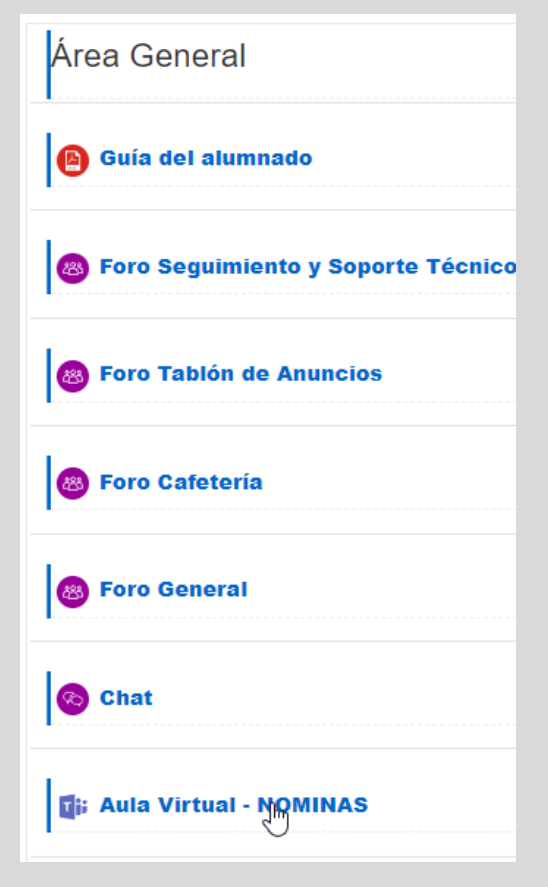

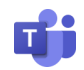

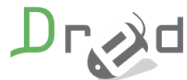

# Es muy importante leer la nota que aparece antes del entrar al Aula Virtual.

# Aula Virtual Teams Antes de entrar ¡Es muy importante que introduzcas tu nombre al acceder al Aula Virtual! Si lo introduces mal, arriesgas a que el informe de asistencia no se compute correctamente tu participación. Copiar Departamento Multimedia Entra al Aula Virtual con el siguiente enlace Enlace para acceder

Pulsa en el botón de **Copiar** para que copie tu nombre en la plataforma y a la hora de acceder utilices el mismo nombre y no tengas problemas en tu informe de asistencia. Si no pones tu nombre tal cual aparece en la plataforma no se generarán correctamente los informes de **Aula Virtual**.

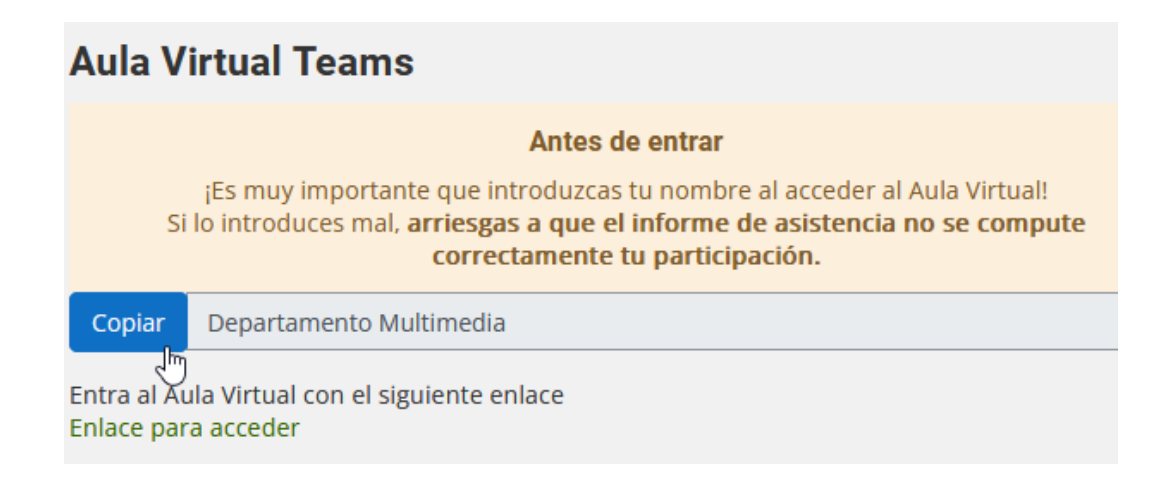

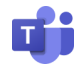

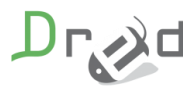

Una vez que pulsas en el enlace para acceder al **Aula Virtual**, clica en **Cancelar**.

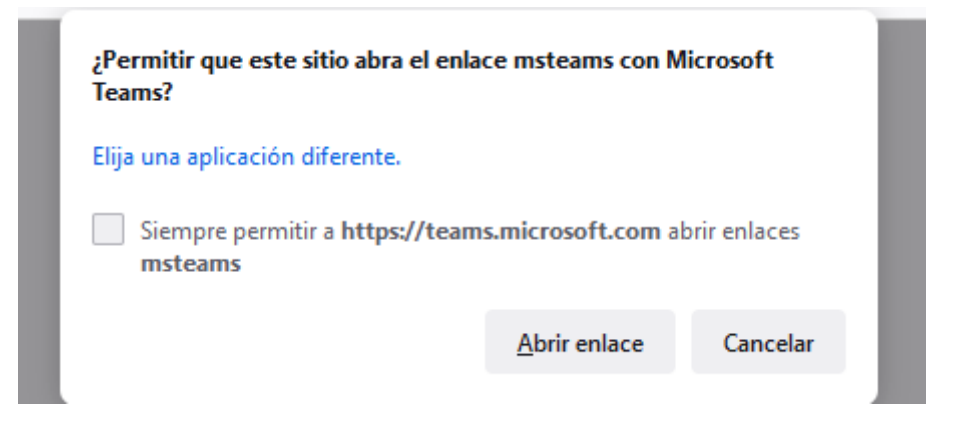

Seguidamente pulsarás en Continuar en este explorador.

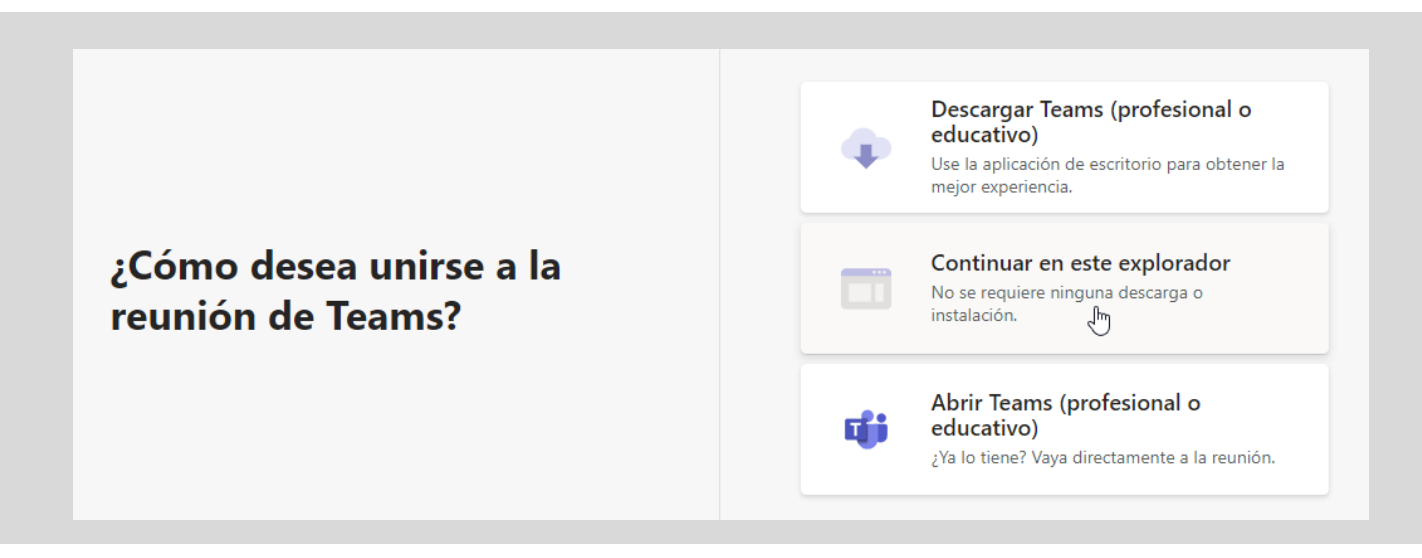

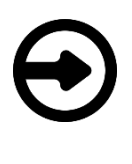

Si siempre vas a utilizar el mismo ordenador para acceder a las videoconferencias, puedes descargar Teams e instalarlo en tu equipo.

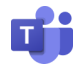

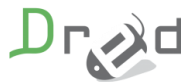

## Dentro de la reunión de Teams

Ahora en la siguiente pantalla es donde tienes que poner tu nombre previamente copiado y pulsar el botón **Unirse ahora**. También activamos la cámara y el micro si es necesario para realizar la clase.

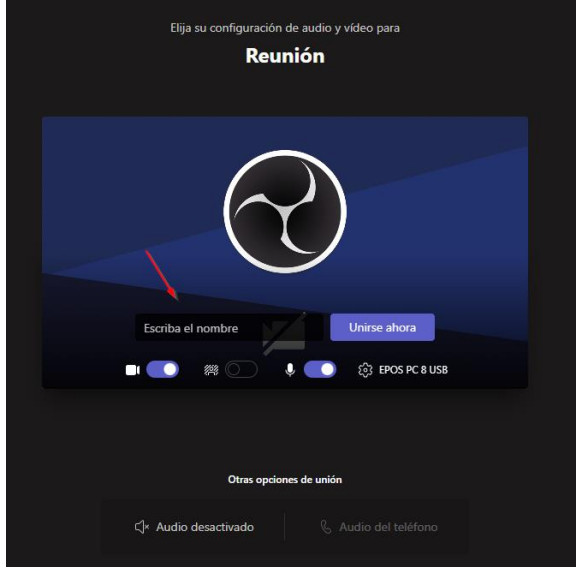

Si el organizador de la reunión no ha iniciado la reunión aparecerá el siguiente cartel.

| Cuando se ir | nicie la reunión, avisaremos a los usuarios que estás esperando.<br>Si es el organizador o la invitación proviene de su empresa o escuela, inicie sesión . |  |
|--------------|----------------------------------------------------------------------------------------------------|--|
|              | 0                                                                                                    |  |
|              | प्रि 🦳 🎉 💽 🍨 🂽 रहुँ। EPOS PC 8 USB                                                                                                    |  |
|              |                                                                                                    |  |

Una vez iniciada la reunión por la organización de la plataforma o por el profesor del curso y admitidos los participantes entrantes a ella, podrás acceder a la reunión.

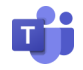

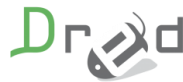

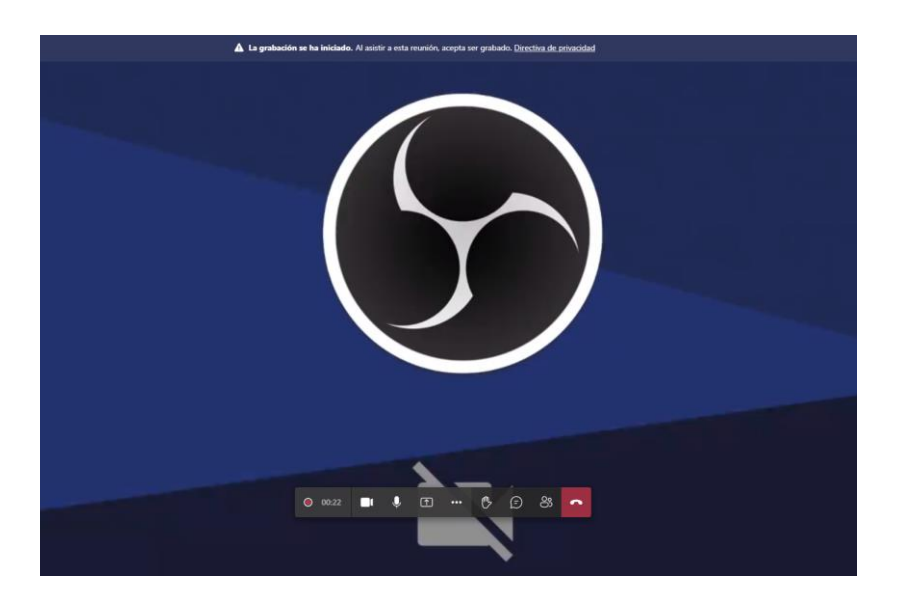

Ya estando dentro del **Aula Virtual** podemos ver varias cosas, como los participantes del aula, activar nuestra cámara y audio o levantar la mano. Todo lo podemos realizar desde el menú central de tu pantalla en Teams.

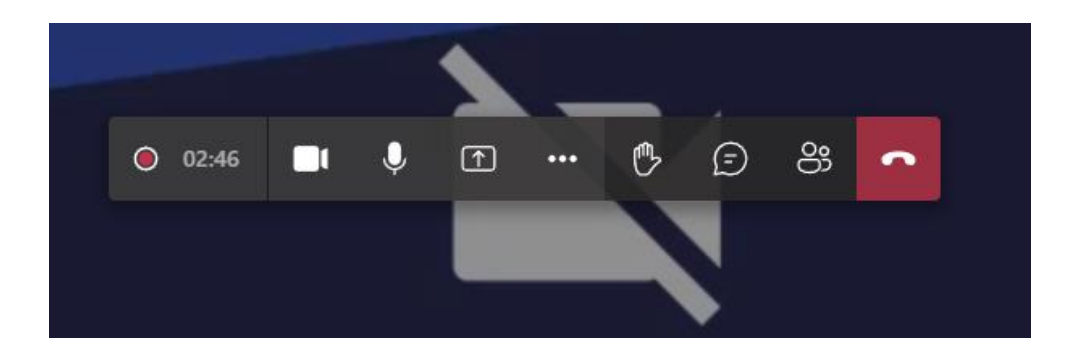

Otra de los recursos que nos trae el aula virtual es el chat, en el cual te puedes comunicar con todos los participantes de dicha aula pulsando en el icono de conversación.

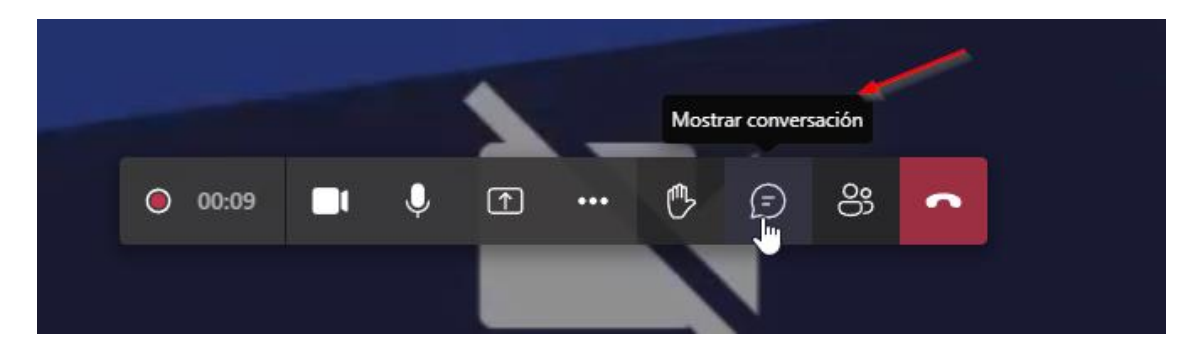

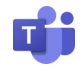

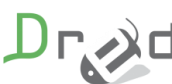

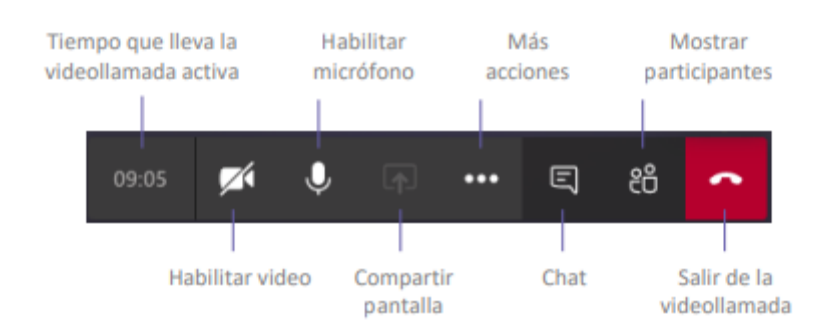

#### En la barra de opciones de la llamada encontrarás:

La video llamada se convertirá en un espacio donde el docente explicará los contenidos de su materia, y a su vez, los estudiantes podrán resolver sus dudas o aportar a la clase.

# ¿Qué ocurre si accedemos al mismo aula virtual de hace una semana?

Se puede acceder a un **Aula Virtual** creada hace meses y el informe recogería la información de todos los días incluso pasado

# ¿Dónde se almacenan las grabaciones?

Las grabaciones se almacenan en la cuenta usuario de Teams que tiene asignado cada empresa.

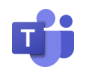

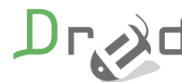

# ¿Dónde puedo ver las grabaciones?

La propia empresa se encarga de facilitarle al usuario final dichas grabaciones como un enlace dentro del propio curso o como archivo de vídeo.

# ¿Qué ocurre si no Funcionan el micro o la cámara al conectarme?

Si el micrófono no funciona en Microsoft Teams, aquí hay algunos pasos que puedes seguir para solucionar el problema:

- 1. Verifica que el micrófono esté conectado correctamente y que esté encendido. También asegúrate de que esté configurado como el dispositivo de entrada predeterminado en tu sistema operativo.
- Asegúrate de que tu micrófono esté seleccionado en la configuración de la aplicación Teams. Para hacerlo, haz clic en el botón de "perfil" en la parte superior de la pantalla de Teams y selecciona "Configuración". Luego, selecciona "Dispositivos" en el menú de la izquierda y elige tu micrófono en la sección de micrófono.
- 3. Asegúrate de que Teams tenga acceso a tu micrófono. En Windows, ve a la configuración de privacidad y asegúrate de que Teams tenga permiso para acceder al micrófono.
- 4. Si estás utilizando un micrófono externo, asegúrate de que los controladores estén instalados y actualizados.
- 5. Si el problema persiste, intenta reiniciar la aplicación Teams o incluso tu dispositivo para ver si esto soluciona el problema.
- 6. Si aun así el micrófono no funciona, es posible que debas comunicarte con el soporte técnico de Microsoft para obtener ayuda adicional.

Si la cámara no funciona en Microsoft Teams, aquí hay algunos pasos que puedes seguir para solucionar el problema:

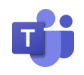

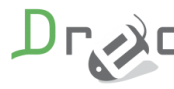

- 1. Comprueba si la cámara está conectada correctamente al dispositivo y asegúrate de que esté encendida.
- Asegúrate de que tu cámara esté seleccionada en la configuración de la aplicación Teams. Para hacerlo, haz clic en el botón de "perfil" en la parte superior de la pantalla de Teams y selecciona "Configuración". Luego, selecciona "Dispositivos" en el menú de la izquierda y elige tu cámara en la sección de cámara.
- Asegúrate de que Teams tenga acceso a tu cámara. En Windows, ve a la configuración de privacidad y asegúrate de que Teams tenga permiso para acceder a la cámara.
- 4. Si estás utilizando una cámara externa, asegúrate de que los controladores estén instalados y actualizados.
- 5. Si el problema persiste, intenta reiniciar la aplicación Teams o incluso tu dispositivo para ver si esto soluciona el problema.
- 6. Si aun así la cámara no funciona, es posible que debas comunicarte con el soporte técnico de Microsoft para obtener ayuda adicional.

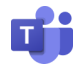

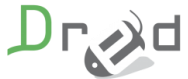

# Tips para que los estudiantes aprovechen las clases de aula virtual

- Asegurarse de tener una buena conexión a internet: La conexión a internet es esencial para las clases en línea. Es importante que los estudiantes tengan una conexión estable para evitar problemas de conectividad durante la clase.
- Establecer un espacio de estudio adecuado: Los estudiantes deben contar con un lugar tranquilo y con buena iluminación para estudiar y participar en las clases virtuales.
- Utilizar auriculares o audífonos: El uso de auriculares o audífonos puede ayudar a reducir el ruido externo y a mejorar la calidad del audio en las clases virtuales.
- 4. Participar activamente en las clases: Los estudiantes deben estar atentos a las clases y participar activamente en las discusiones y actividades. Deben hacer preguntas y compartir sus opiniones para enriquecer el aprendizaje.
- 5. Mantenerse organizado: Los estudiantes deben asegurarse de estar al día con las tareas y las actividades que se les asignan en la plataforma de **Aula Virtual**.
- 6. Revisar los materiales de clase: Es importante que los estudiantes revisen los materiales de clase antes de la sesión en línea para tener una mejor comprensión de los temas a tratar.
- Aprovechar los recursos adicionales: Los estudiantes deben aprovechar los recursos adicionales, como tutoriales y recursos en línea, para complementar su aprendizaje.
- 8. Comunicarse con el profesor: Si los estudiantes tienen dudas o problemas con el contenido, deben comunicarse con el profesor para aclarar las dudas y recibir apoyo adicional.
- 9. Tomar descansos: Los estudiantes deben tomar descansos regulares para evitar la fatiga y mantener la concentración durante las clases en línea.

### Contacto

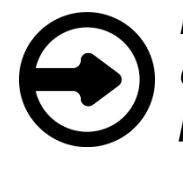

Para cualquier duda con los accesos a Teams u otra cuestión que se te presente, contacta con el soporte técnico de la propia plataforma.

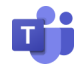

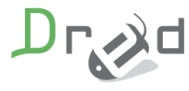